## Contratação Crédito Automático – SicoobNet Empresarial

Por meio do menu CONTRATAÇÃO o usuário poderá realizar a contratação de um empréstimo dispensando a simulação. Para realizar a contratação, o usuário deverá acessar o SicoobNet Empresarial. No menu superior acessar  $\rightarrow$  Crédito  $\rightarrow$  Crédito Pré-Aprovado  $\rightarrow$  Contratação:

| <b>V</b> S                                                                                                    | SICOOB                |               |          |                                                 |                                                                                                    |                     |                    |      |
|----------------------------------------------------------------------------------------------------|-----------------------|---------------|----------|-------------------------------------------------|----------------------------------------------------------------------------------------------------|---------------------|--------------------|------|
| nício Kana                                                                                                    | (13.741-3             | Serv          | icos (Õ) | Configuraçõe                                    | s Sua sess                                                                                           | ão expira em 17 min | utos e 59 segundos | Sair |
| Consultas Cartões Pagam                                                                                              | nentos Transferências | Investimentos | Crédito  | Arquivos                                        | Conta Capital                                                                                        | Outras Opções       |                    |      |
| Crédito Pré-Aprovado<br>• Simulação<br>• Contratacão<br>• Taxas<br>• Limites de crédito<br>• Empréstimos contratados |                       |               |          | Antecip<br>• Ante<br>• Ante<br>• Con:<br>• Reco | ação de Recebíveis<br>cipar recebíveis<br>cipação programar<br>sultar Remessa<br>ebíveis com restriç | s<br>da<br>ões      |                    |      |
|                                                                                                    |                       |               | TERMO    | DE ADESAO A                                     | AO PRE-APROVAD                                                                                       | 0                   |                    |      |

O sistema exibirá a linha de crédito disponível para contratação, clicar em  $\rightarrow$  Contratar

| 1 I tobar da and d |                                                     |
|--------------------|-----------------------------------------------------|
| Linnas de cred     | to Z Dados da contratação S Contirmação Comprovante |
| inha de Crédito:   | CRÉD.AUTOMÁTICO ACIMA 12X 🔻                         |

O sistema exibirá em tela as informações do Valor Limite Disponível e Parcela máxima disponível.

O associado deverá fazer o preenchimento dos campos: Valor Solicitado, Dia de Vencimento, Número de Parcelas (13 a 60 parcelas). Após informar todos os campos, o usuário deverá clicar no botão → CONTRATAR.

| ntratação de Crédito Pré-A       | Aprovado                              |
|----------------------------------|---------------------------------------|
| Linhas de crédito 2 Dados da co  | ontratação  Confirmação 🗿 Comprovante |
| Valor limite disponível(R\$):    | 18.695,00                             |
| Parcela máxima disponível(R\$):  | 5.000,00                              |
| Valor solicitado(R\$):           |                                       |
| Dia de vencimento:               | 1 •                                   |
| Número de parcelas:              |                                       |
| Carência primeira parcela:       | 30 •                                  |
| <u>C</u> ontratar <u>V</u> oltar |                                       |

O sistema apresentará o detalhamento dos valores do empréstimo a ser contratado, no qual é apresentado o valor da operação, quantidade de parcelas, taxas, dentre outros. Para efetivar a contratação, o usuário deverá informar a senha de efetivação por meio do teclado virtual e clicar no botão → CONFIRMAR.

| Caso esteja de ac<br>Caso contrário, d | cordo com as condições negociais apresentadas, clique em Confirma<br>irija-se à cooperativa de relacionamento para mais esclarecimentos. |
|----------------------------------------|----------------------------------------------------------------------------------------------------|
| Linhas de crédito                      | 2) Dados da contratação 3) Confirmação 4) Comprovante                                                                                    |
| Valor da Operação(R\$):                | 4.106,39                                                                                                    |
| Quantidade de Parcelas                 | : 13                                                                                                    |
| Valor da Parcela(R\$):                 | 359,96                                                                                                    |
| Primeiro Vencimento:                   | 10/02/2020                                                                                                    |
| Último Vencimento:                     | 10/02/2021                                                                                                    |
| Taxa de Juros(%):                      | 1,85                                                                                                    |
| Valor IOF(R\$):                        | 53,09                                                                                                    |
| Valor do Seguro(R\$):                  | 2,46                                                                                                    |
| CET Mensal(%):                         | 2,24                                                                                                    |
| CET Anual(%):                          | 30,99                                                                                                    |
|                                        |                                                                                                    |
|                                        | Teclado Senha de Efetivação   0 4 7 2 9 4 (6)   6 3 1 5 8 -) contraste +)                                                                |
|                                        | <u>C</u> onfirmar <u>V</u> oltar                                                                                                    |

Por fim, o sistema apresentará o comprovante de contratação do empréstimo. O usuário poderá realizar a impressão do comprovante por meio do botão IMPRIMIR ou ainda, salvar o comprovante no computador, nos formatos PDF ou imagem ao clicar no botão EXPORTAR.

OBS: Caso você considere que o limite automático aprovado na sua conta não atende sua necessidade, você poderá contatar sua agência de relacionamento e solicitar uma reanalise.